## MERANCANG DISPLAY "GEDUNG AKTIVITAS DAERAH" PART2: A. Merancang Template Sendiri dengan Slide Master

*Slide Master* adalah fitur pada PowerPoint yang memungkinkan anda membuat template presentasi dan mengedit sendiri template tersebut sesuai selera anda. Dengan memanfaatkan slide master anda akan mampu membuat slide yang menarik dan konsisten dalam waktu yang lebih singkat; atau dengan kata lain, anda dapat menghemat waktu karena tidak perlu mengetik informasi yang sama pada lebih dari satu slide. Slide Master ini berguna sekali terutama ketika anda memiliki presentasi yang sangat panjang dengan banyak slide.

Slide Master sendiri, banyak digunakan untuk template di dunia bisnis, karena biasanya suatu institusi hampir selalu menerapkan hal yang sama atau seragam dan formal untuk *released* presentasinya, terutama penggunaan logo dan banner. Dengan Slide Master juga, apa yang kita tampilkan di background, tidak mengganggu pembuatan content slide yang kita lakukan; hal ini sangat berbeda, jika anda membuat background slide secara manual. Sebagai perbandingan, coba anda buat secara manual background slide berikut (seperti di gambar 1). Lalu, dengan mengkolaborasikan mentahan slide minggu lalu, buat bagian awal slide presentasi *Display* anda (seperti di gambar 2).

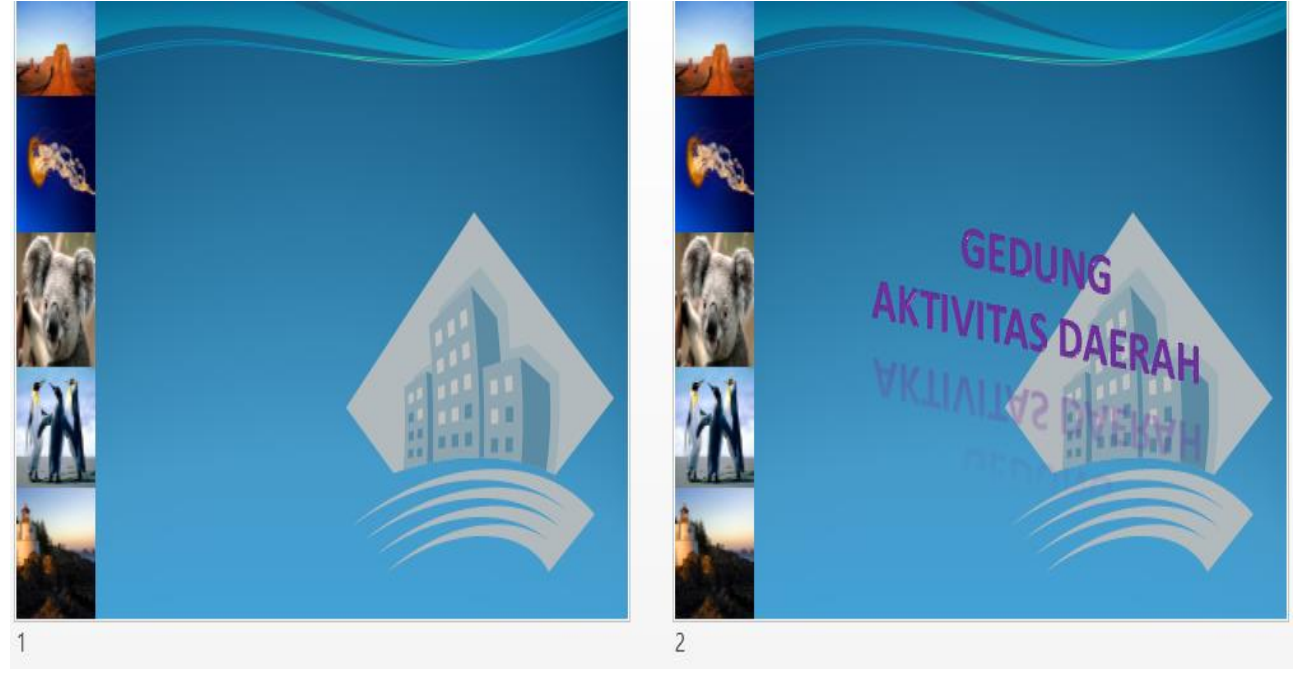

Ketentuan:

- 1. Masukkan logo di tengah slide. Logo dapat anda desain sendiri, dengan mengambil gambar yang anda punya, tidak mesti sama seperti contoh.
- 2. Rancang sebuah banner, di kiri slide yang terdiri dari beberapa gambar yang dijadikan satu. (*biasanya di banner ini ditempatkan foto-foto kegiatan*)
- 3. Anda edit tulisan Gedung Aktivitas Daerah sesuai keinginan anda. Manfaatkan fitur shape effects pada format.

Jika anda membuat secara manual seperti ini, tentulah ketika anda mengedit tulisan di tengah logo, akan memunculkan kesulitan tersendiri, sebagai akibat ada dua shape yang saling menempel di spot yang sama. Nah, di sini lah salah satu kelebihan Slide Master, karena dengan penggunaan Slide Master akan membuat background slide menjadi **auto template** dan tidak bisa diedit di halaman editing slide, sehingga memudahkan anda untuk mengeksplorasi content tanpa harus terganggu dengan background logo.

Sekarang, kita coba jadikan slide di gambar 1 di atas menjadi auto template dengan Slide Master, caranya sebagai berikut:

1. Anda buka file "mentahan slide" yang sudah anda buat minggu lalu.

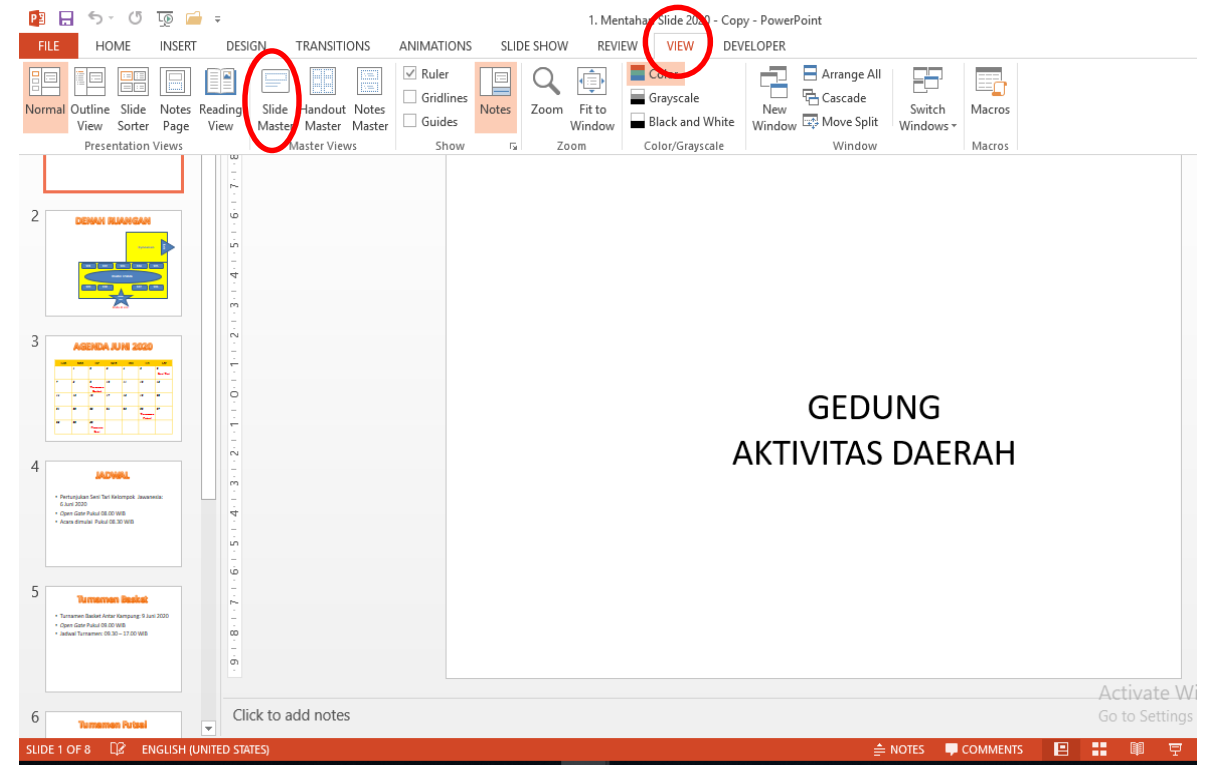

- 2. Lalu, anda pilih tab View, dan klik Slide Master (seperti lingkaran merah di atas).
- 3. Sehingga anda akan masuk ke laman settingan Slide Master.

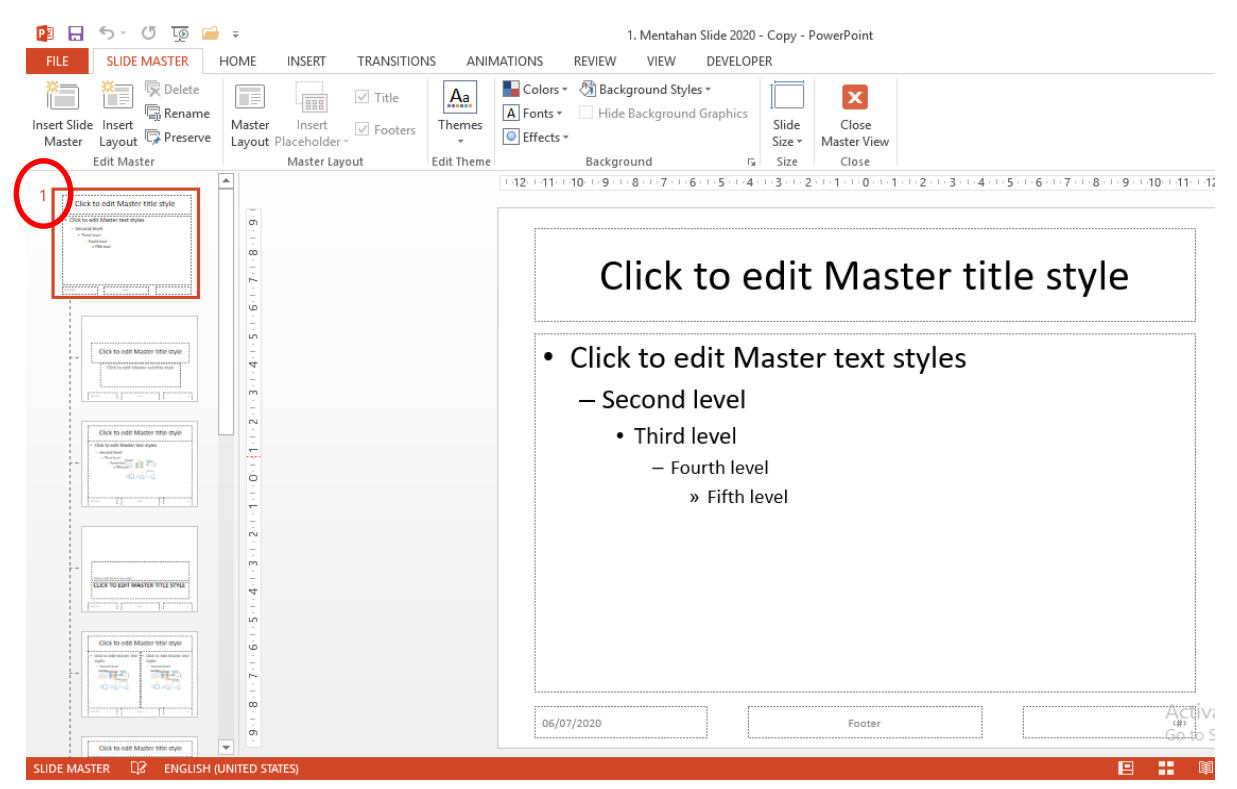

- 4. Selanjutnya, anda aktifkan laman yang paling atas, yang ada angka 1, seperti yang dilingkari merah pada gambar di atas.
- 5. Pada slide 1 tersebut, anda aktifkan laman content slidenya, lalu anda seleksi/blok semua tools yang ada di laman tersebut. Cara cepatnya adalah cukup anda klik ctrl diikuti A (**ctrl + A**).
- 6. Setelah semua tools aktif, anda delete semuanya, hingga laman content slide menjadi kosong.
- 7. Selanjutnya, anda klik tab themes, dan pilih yang sesuai selera anda. Nanti secara otomatis, semua model template yang ada di bawah slide 1 yang ada di jendela sebelah kiri akan menyesuaikan dengan theme yang dipilih.

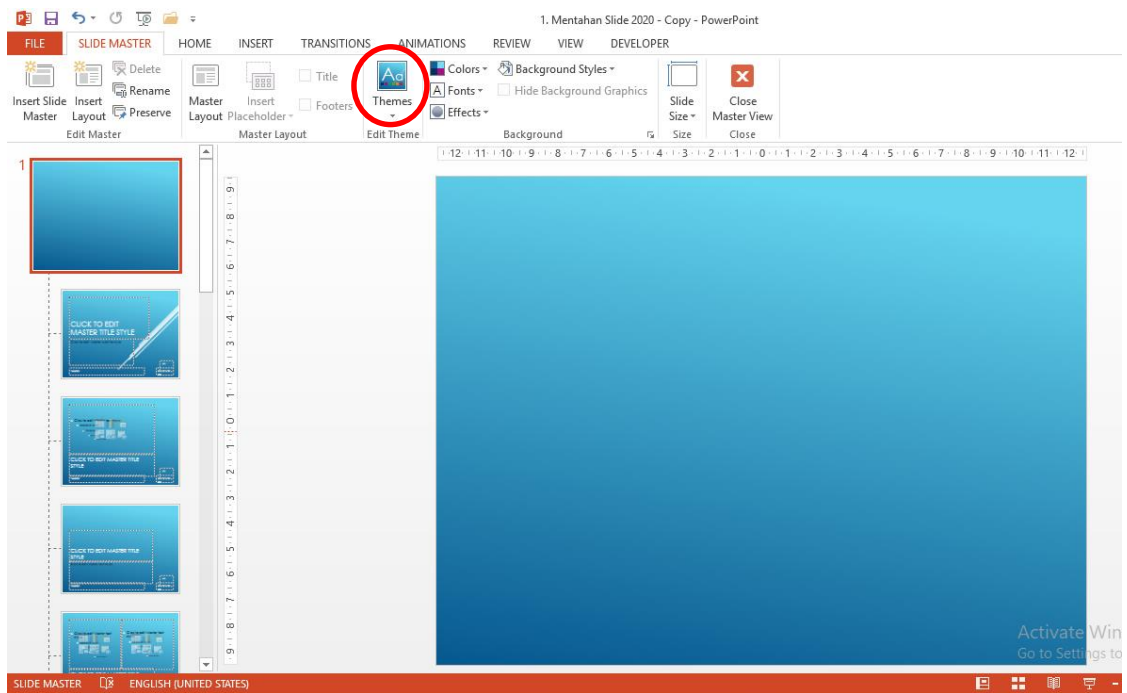

8. Selanjutnya, di laman content slide 1 tadi, anda copy-kan banner gambar/foto dan logo yang sudah anda buat sebelumnya.

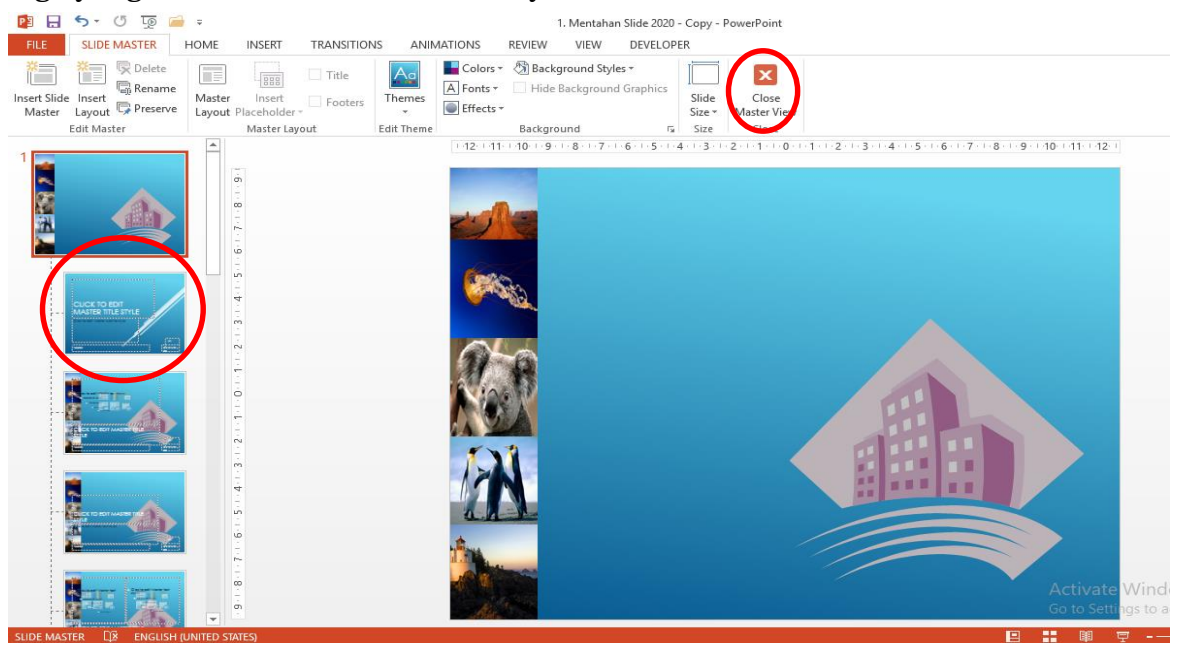

- 9. Nanti secara otomatis, semua model template yang kosong, sudah terisikan dengan logo dan banner yang kita copy-kan tadi. Adapun untuk slide di bawah slide 1 (utama), bisa anda hilangkan/delete saja (yakni yang dilingkari merah di atas).
- 10. Jika sudah, silahkan anda tutup saja laman Slide Master, dengan mengklik close Master View di kanan atas.
- 11. Maka, bisa anda lihat, semua content di slide mentahan anda, kecuali slide 1 (cover slide) sudah terdapat banner dan logo di belakangnya. Logo dan banner ini menjadi default template anda yang baru. Jadi, anda tidak akan terganggu untuk mengisi content apapun di laman slide anda, berbeda dengan penempatan secara manual tadi.

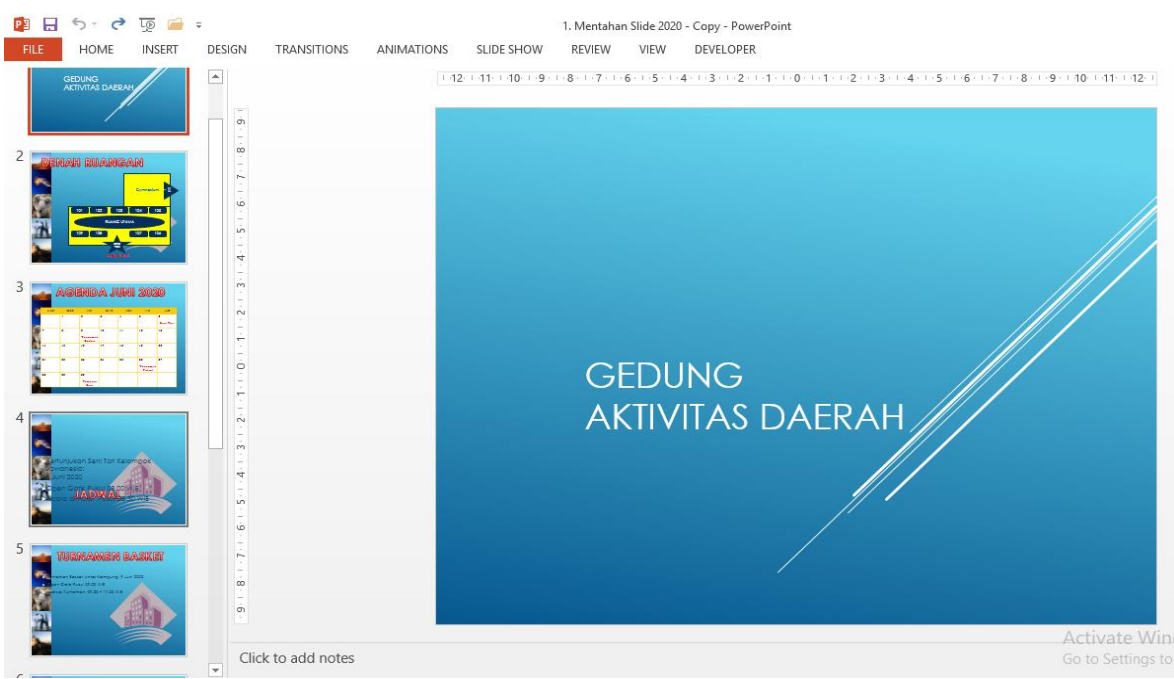

- 12. Adapun untuk slide 1 (Cover), juga bisa anda atur dengan memasukkan logo dan banner, caranya:
  - a. Jika Slide Master telah aktif, maka secara otomatis background yang sudah anda buat tadi akan muncul di **Layout**.
  - b. Untuk membuat slide 1 (cover) mengikuti pola yang sama dengan banner dan logo, silahkan anda klik tab Home, pilih layout, dan anda pilih blank saja.
  - c. Maka secara otomatis, slide 1 akan berisikan auto template yang sama dengan slide lainnya.
  - d. Jadi, nanti jika anda ingin untuk memunculkan laman content slide baru yang sesuai dengan layout tertentu, anda bisa memilihnya juga di Layout.

| 🔮 🖯 🗲 🖸 👰             | 🛁 👳            | 1. Mentahan Slide 2020 - Copy - PowerPoint |                                     |                             |                     |                         |                |  |
|-----------------------|----------------|--------------------------------------------|-------------------------------------|-----------------------------|---------------------|-------------------------|----------------|--|
| FILE HOME INSE        | RT             | TRANSITIONS                                | ANIMATIONS SL                       | IDE SHOW REVIEW             | VIEW DEVELOPER      |                         |                |  |
| Paste Format Painter  | New<br>Slide • | Layout                                     | ~ ~ A* A*                           | An   := . 1 ≤= .   <= 5     | ☐ In Text Direction | on *<br>A<br>SmartArt * |                |  |
| Clipboard 😼           |                |                                            |                                     |                             | graph               | G D                     | rawing         |  |
|                       |                | Title Slide Title an                       | d Content Section He                | ader Two Content            |                     |                         |                |  |
| 3                     |                |                                            | Only Blank                          | Content with                |                     |                         |                |  |
| 4 -                   | 4              |                                            |                                     | Caption                     | G                   |                         |                |  |
|                       |                |                                            |                                     | <b>)</b>                    | KTIV                | TAS DAED                |                |  |
|                       |                | Picture with Panoran<br>Caption with       | nic Picture Title and Ca<br>Caption | ption Quote with<br>Caption | <b>KTIVI</b>        | KAS POWER               |                |  |
|                       | r              |                                            |                                     |                             | C                   | Hunto                   |                |  |
| بَ                    |                | Name Card Quote N                          | Name Card True or F                 | alse                        |                     |                         |                |  |
|                       |                |                                            |                                     |                             | .:<br>              |                         |                |  |
|                       |                |                                            |                                     |                             |                     |                         | A stirusts \A/ |  |
| 🛔 🌰 📮 c               | Click to       | add notes                                  |                                     |                             |                     |                         | Go to Settings |  |
| SUDE LOE 8 D8 ENGLISH |                | STATES                                     |                                     |                             |                     |                         | NTS 🔲 🏴 🕅 🎞    |  |

- 13. Sejauh ini, anda telah memiliki sebuah slide presentasi dengan background yang seragam di dalamnya atau dengan kata lain lebih formal. Nah pertanyaan selanjutnya, **"apakah kita bisa membuat 2 template yang berbeda dengan menggunakan Slide Master?"**. Karena pada umumnya, presentasi atau Display sebuah institusi formal, akan membedakan antara laman pembuka (Cover Slide) dengan halaman-halaman slide content di dalamnya, namun tetap identitas berupa logo, tetap dimunculkan walau dalam bentuk yang lebih kecil di ujung atas.
- 14. Jawaban dari pertanyaan di atas, adalah **"tentu saja bisa"**, yakni dengan langkahlangkah sebagai yang dijelaskan di sub bab berikut ini.

## **B. Merancang Template Content Slide Formal dengan Slide Master**

Seperti yang telah disinggung sebelumnya di atas, pada umumnya, presentasi atau Display sebuah institusi formal, akan membedakan antara laman pembuka (Cover Slide) dengan halaman-halaman slide content di dalamnya, namun tetap identitas berupa logo, tetap dimunculkan walau dalam bentuk yang lebih kecil di ujung atas. Jadi, nanti kita akan mencoba merancang Display seperti runutan slide pada gambar berikut ini:

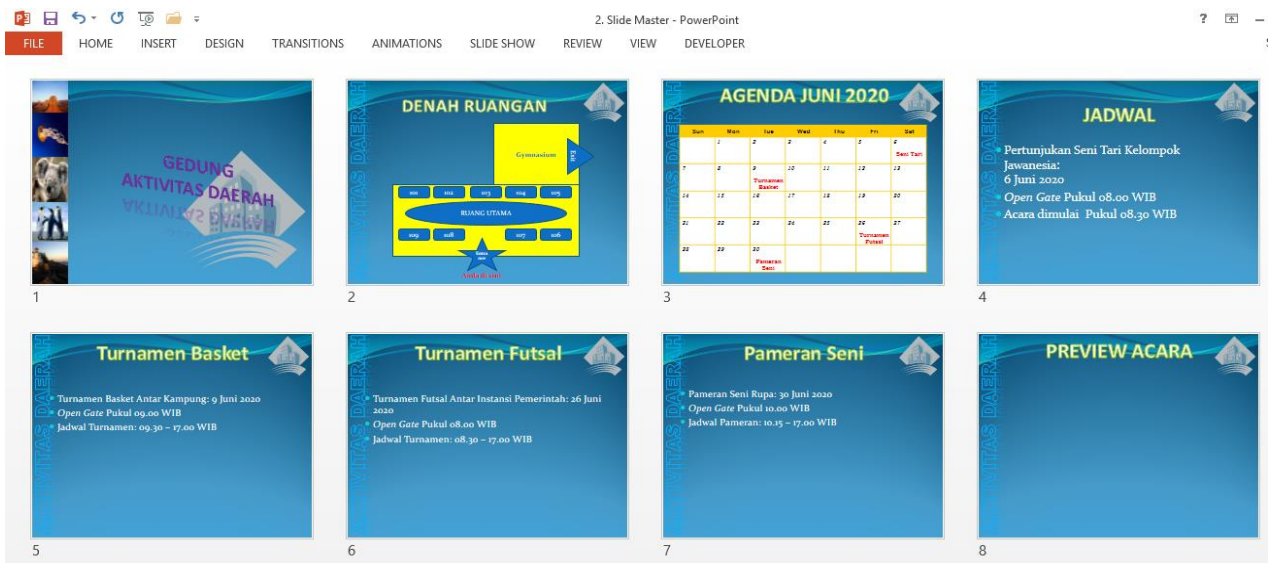

Pada gambar di atas, terlihat cover slide masih menggunakan template yang kita rancang tadi, sedangkan untuk content slide (slide 2 s.d slide 8) sudah menggunakan template yang berbeda, namun tetap mempertahankan unsur formalitas intitusinya dalam bentuk logo, plus tambahan banner berupa tulisan di sebelah kiri. Adapun langkah-langkah membuatnya adalah sebagai berikut:

- 1. Dengan proses yang sama seperti pembuatan Slide Master sebelumnya, silahkan anda masuk ke tab View, dan pilih Slide Master.
- 2. Lalu, pada Slide master 1 yang dibuat tadi, anda klik kanan, dan pilih **Duplicate Slide Master**. Hingga nanti anda akan mendapatkan Slide Master 2, dengan template yang sama dengan yang sebelumnya.

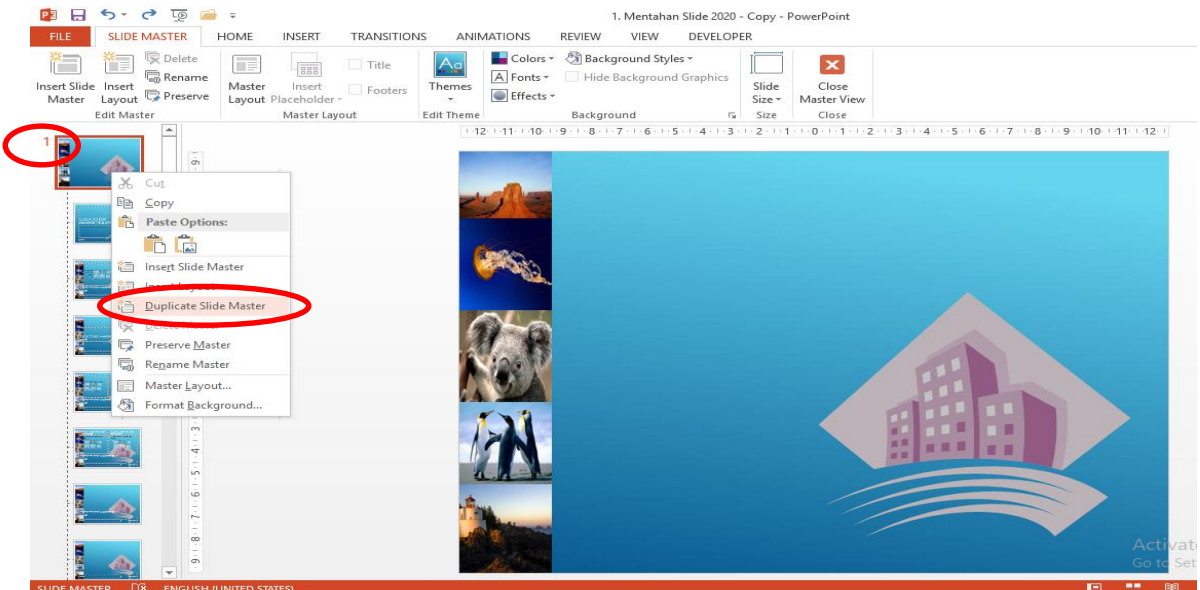

3. Anda aktifkan Slide Master 2 (yang dilingkari merah), dan edit dengan mengecilkan logo, dan menempatkannya di ujung kanan atas. Lalu, anda hilangkan juga banner gambar/foto, dan ganti dengan banner tulisan, dengan memasukkan text melalui WordArt ataupun Text Box pada tab Insert (*seperti yang telah dijelaskan di pertemuan sebelumnya*).

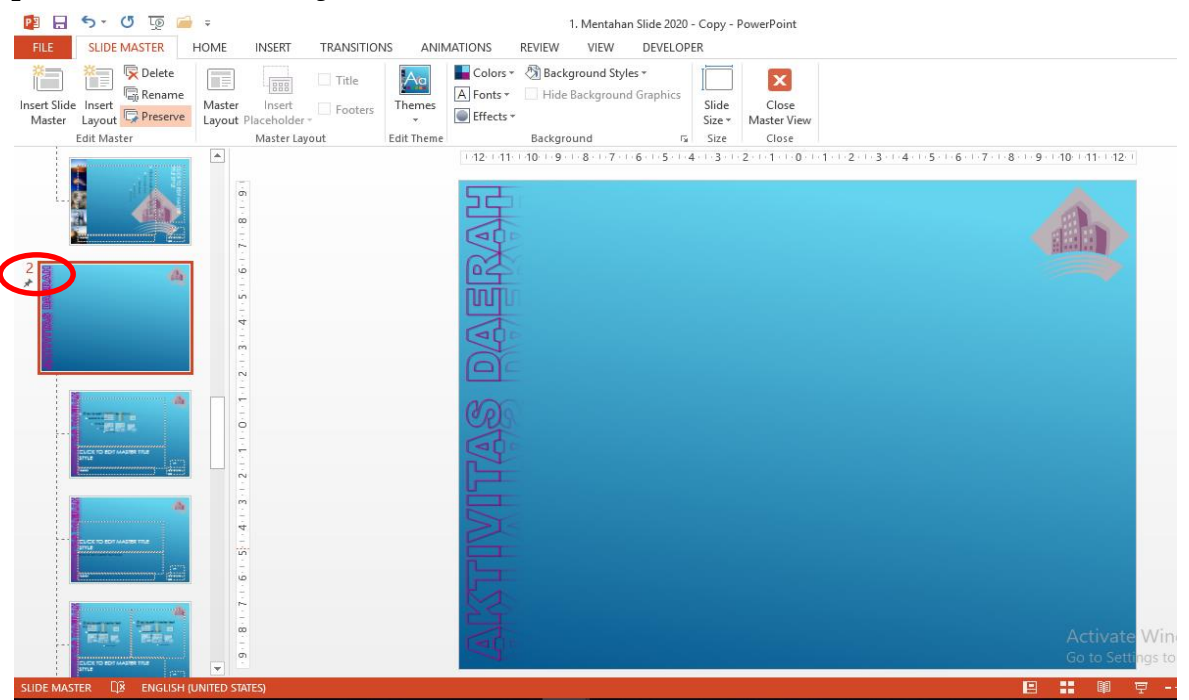

- 4. Jika proses berhasil, maka di bawah slide 2, akan secara otomatis muncul model layout sesuai dengan slide utamanya.
- 5. Nah, sampai tahap ini anda sudah mendapatkan 2 template Slide Master yang bisa anda gunakan untuk merancang Display sesuai gambar runutan slide di bagian awal Subbab B.
- 6. Jika sudah, seperti proses perancangan pertama Slide Master tadi, anda tutup laman Slide Masternya.
- 7. Tidak seperti proses yang pertama tadi, content slide 2 s.d slide 8 tidak secara otomatis berubah menjadi template Slide Master 2. Jadi, kita harus mengaktifkannya, yakni dengan cara:
  - a. Anda seleksi/blok slide 2 s.d slide 8; adapun cara cepat menseleksi banyak slide adalah dengan mengklik slide pertama yang ingin diseleksi *(dalam kasus ini slide 2)*, lalu beralih ke slide terakhir *(dalam kasus ini slide 8)*, dan tekanlah mouse klik kiri berbarengan dengan tombol shift di keyboard, maka secara otomatis akan menseleksi semua range dari slide pertama yang ingin diseleksi hingga slide akhir. *(cara ini efektif untuk menseleksi slide yang sangat banyak sekalipun bahkan hingga ratusan maupun ribuan slide)*.
  - b. Lalu, seperti proses mengaktifkan Slide Master pertama tadi, anda pilih tab Home, dan klik Layout. Selanjutnya, anda pilih template Slide Master 2 dengan logo kecil dan banner tulisan yang dirancang tadi; cukup pilih blank saja.

| 😰 🗟 🗲 🖉 😨 🚔 🕫                         | ∓ 1. Mentahan Slide 2020 - Copy - PowerPoint                                                                                                    |                                          |
|---------------------------------------|----------------------------------------------------------------------------------------------------|------------------------------------------|
| FILE HOME NSERT                       | DEMON TRANSITIONS ANIMATIONS SLIDE SHOW REVIEW VIEW DEVELOPER                                                                                                    |                                          |
| Paste Format Painter                  | Layout Caption Caption Caption Caption Caption Caption Caption Caption Caption Caption Caption Caption Shake Shake                                                                                                    | ıpe Fill ∽<br>ape Outline<br>ape Effects |
| 2 The second state                    | Quote with Caption Anne Card Quote Name Card Quote Name Card Caption Caption C |                                          |
| 3                                     | 1_Slice                                                                                                    |                                          |
| · · · · · · · · · · · · · · · · · · · |                                                                                                    |                                          |
|                                       | Title and Content Section Header Two Content Comparison Title Only                                                                                                    |                                          |
|                                       |                                                                                                    |                                          |
|                                       | Blank Content with Picture with Panoramic Picture Title and Caption ANG UTAMA                                                                                                    |                                          |
|                                       |                                                                                                    |                                          |
| · · · · · · · · · · · · · · · · · · · | Quote with Name Card Quote Name Card True or False                                                                                                    |                                          |
| 8 <b>1000</b>                         | Anda di sini                                                                                                    |                                          |
| Click to                              | o add notes Go t                                                                                                    | ivate V<br>o Setting                     |
| Click to                              | o add notes Go t                                                                                                    | o Settin                                 |

c. Maka secara otomatis, slide yang diseleksi tadi, slide 2 s.d slide 8 akan terganti dengan template Slide Master 2, sedangkan slide 1 (cover slide) tetap seperti rancangan slide master 1 tadi.

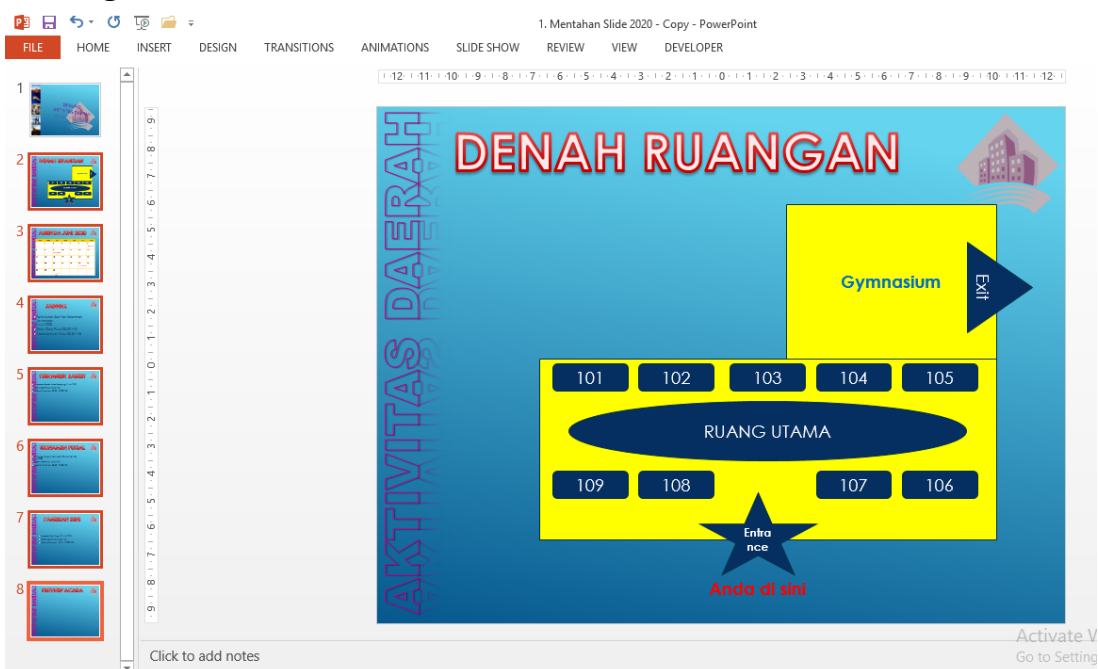

8. Sampai di sini, anda sudah mendapatkan sebuah slide presentasi Display yang formal, yang membedakan antara cover slide dengan content slide. Silahkan anda bereksplorasi lagi dengan mengubah themes, merancang slide master ke 3 dan seterusnya, untuk memperlancar dan lebih memahami manfaat Slide Master. Berikut adalah beberapa sampel eksplorasi Slide Master dengan Theme yang berbeda.

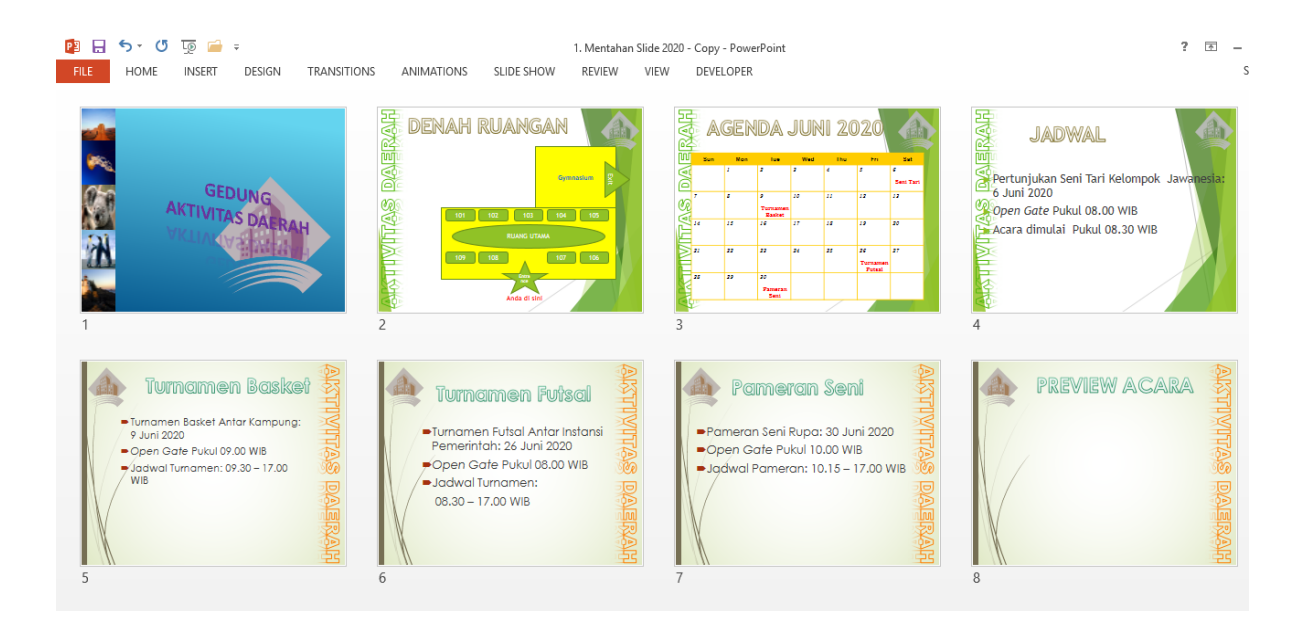

Demikianlah materi hari ini. Kita lanjutkan minggu depan, dengan mempercantik dan membuat Display kita menjadi lebih fungsional dan efektif. Seperti apa caranya? Nantikan di Pertemuan 14 minggu depan. Sekian dan terima kasih.